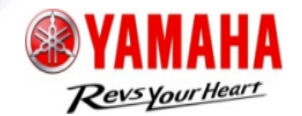

1

# Guía del usuario

RMI (Información de reparación y mantenimiento)

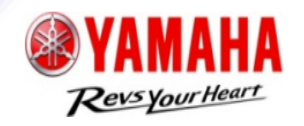

| CONTENIDO                                             | Página         |
|-------------------------------------------------------|----------------|
| 1. Página PRINCIPAL                                   | 3              |
| 2. Registrarse                                        | - 4            |
| 3. Iniciar sesión                                     | - 5            |
| 4. Comprar suscripción                                | 6              |
| 5. Utilizar información de reparación y mantenimiento | 9              |
| 6. Editar datos del cliente                           | 11             |
| 7. Añadir nuevo miembro                               | <sup></sup> 12 |

# 1. Página PRINCIPAL

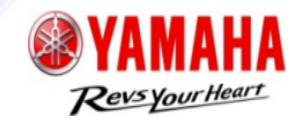

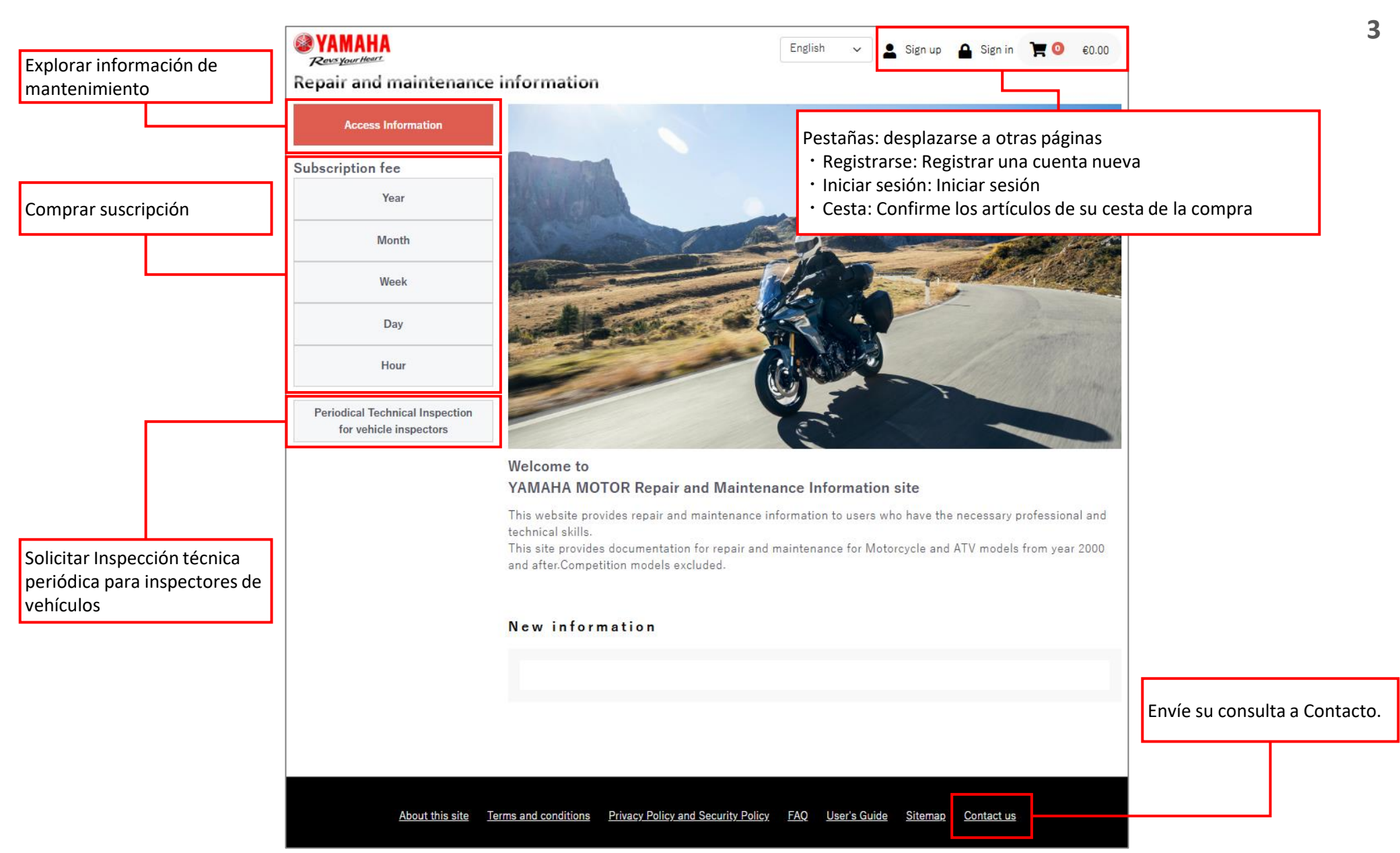

### 2. Registrarse

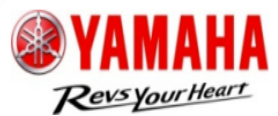

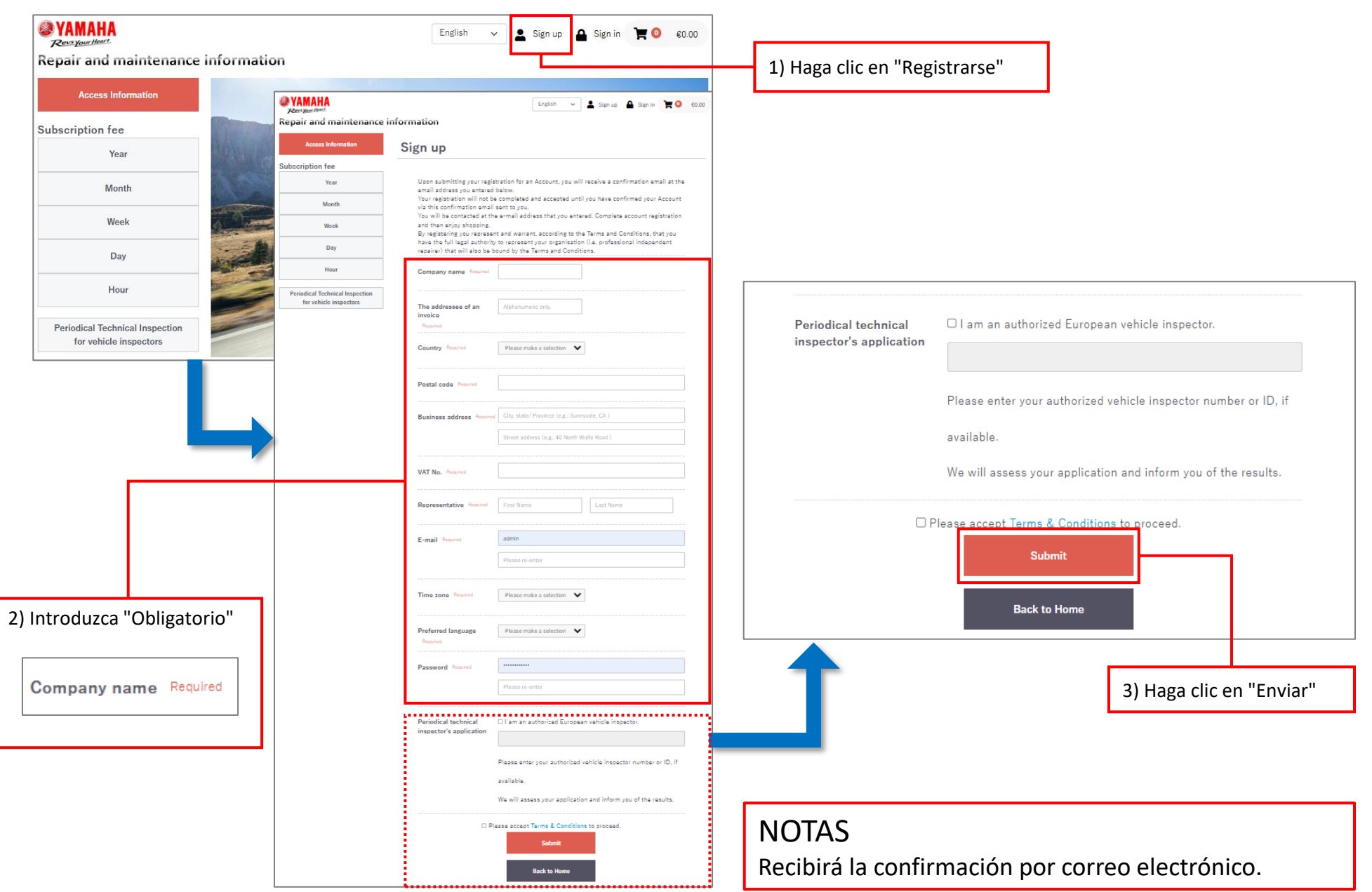

### 3. Iniciar sesión

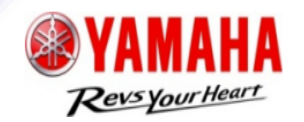

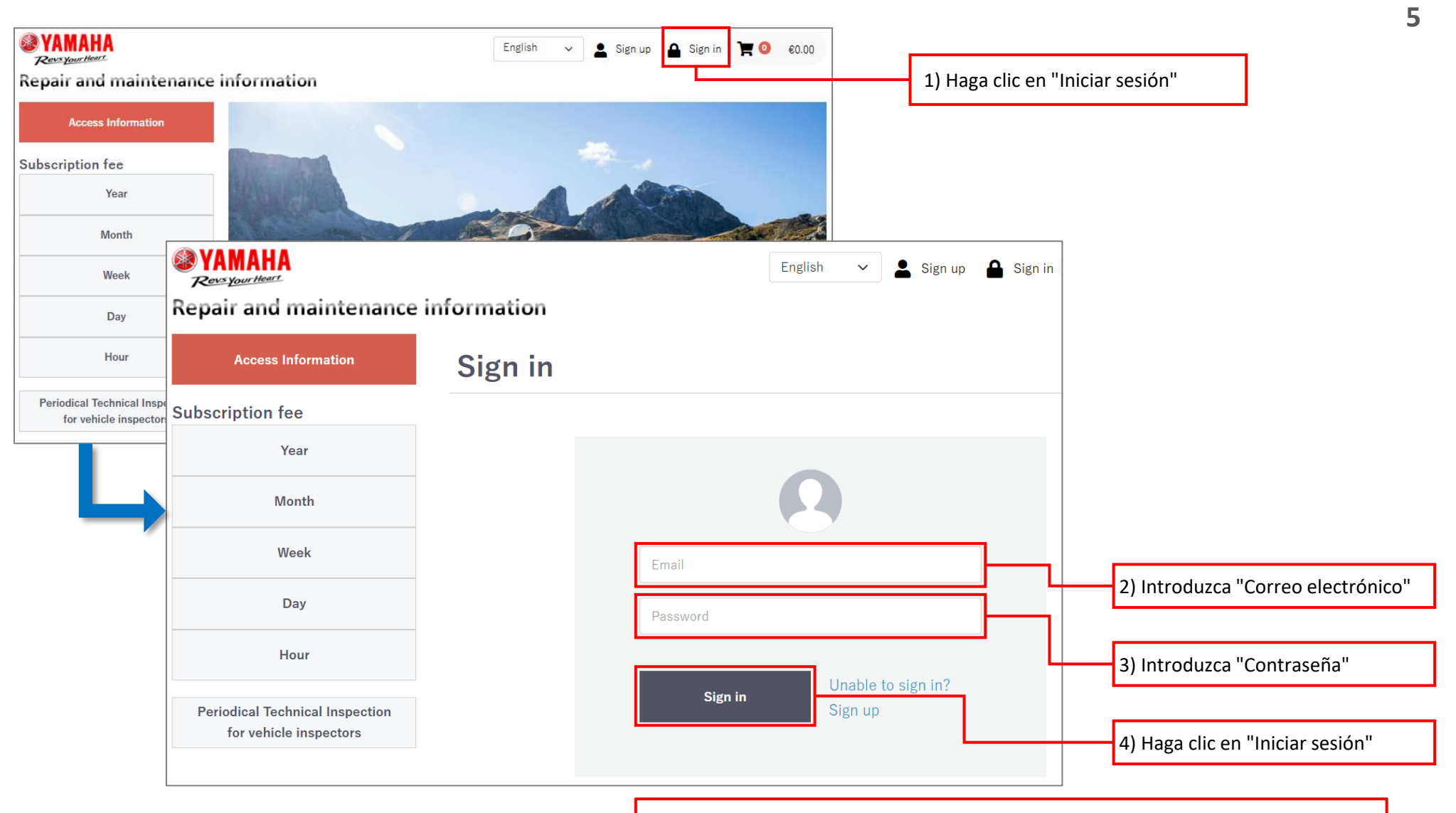

NOTAS Si ha olvidado su contraseña, haga clic en "¿No puede iniciar sesión?"

### 4. Comprar suscripción

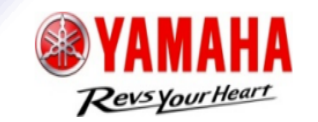

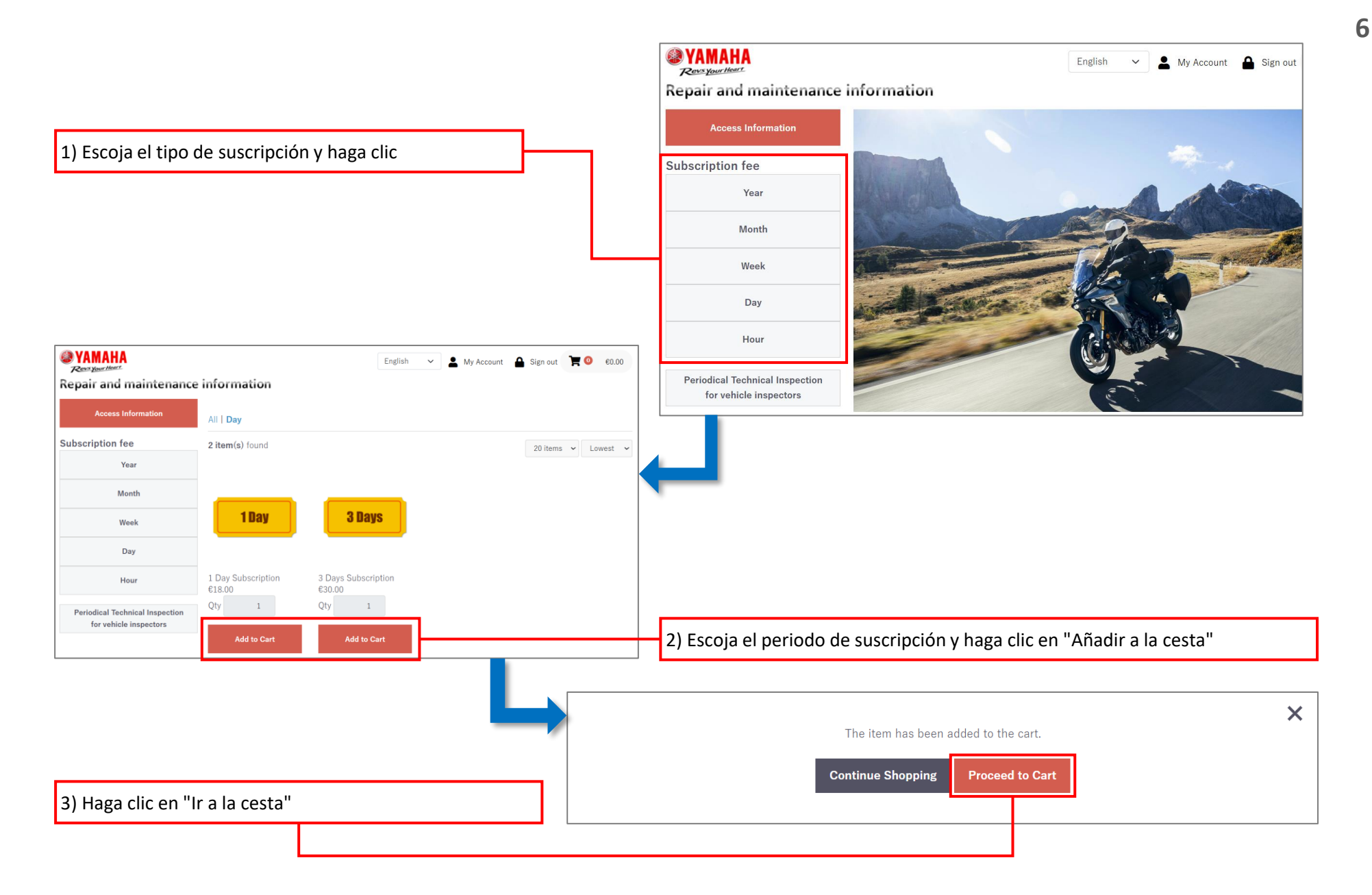

## 4. Comprar suscripción

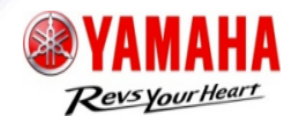

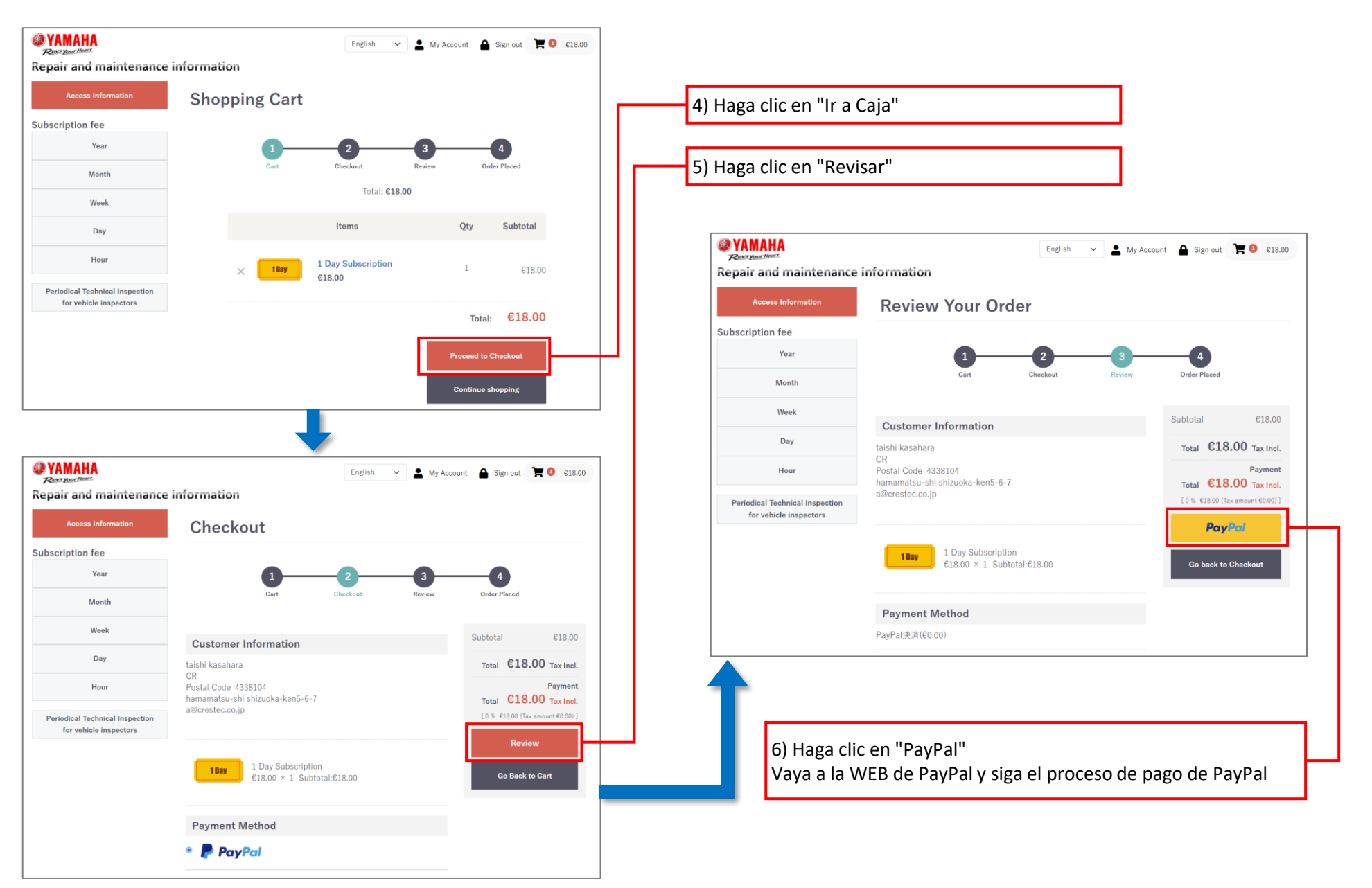

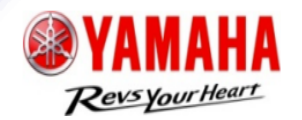

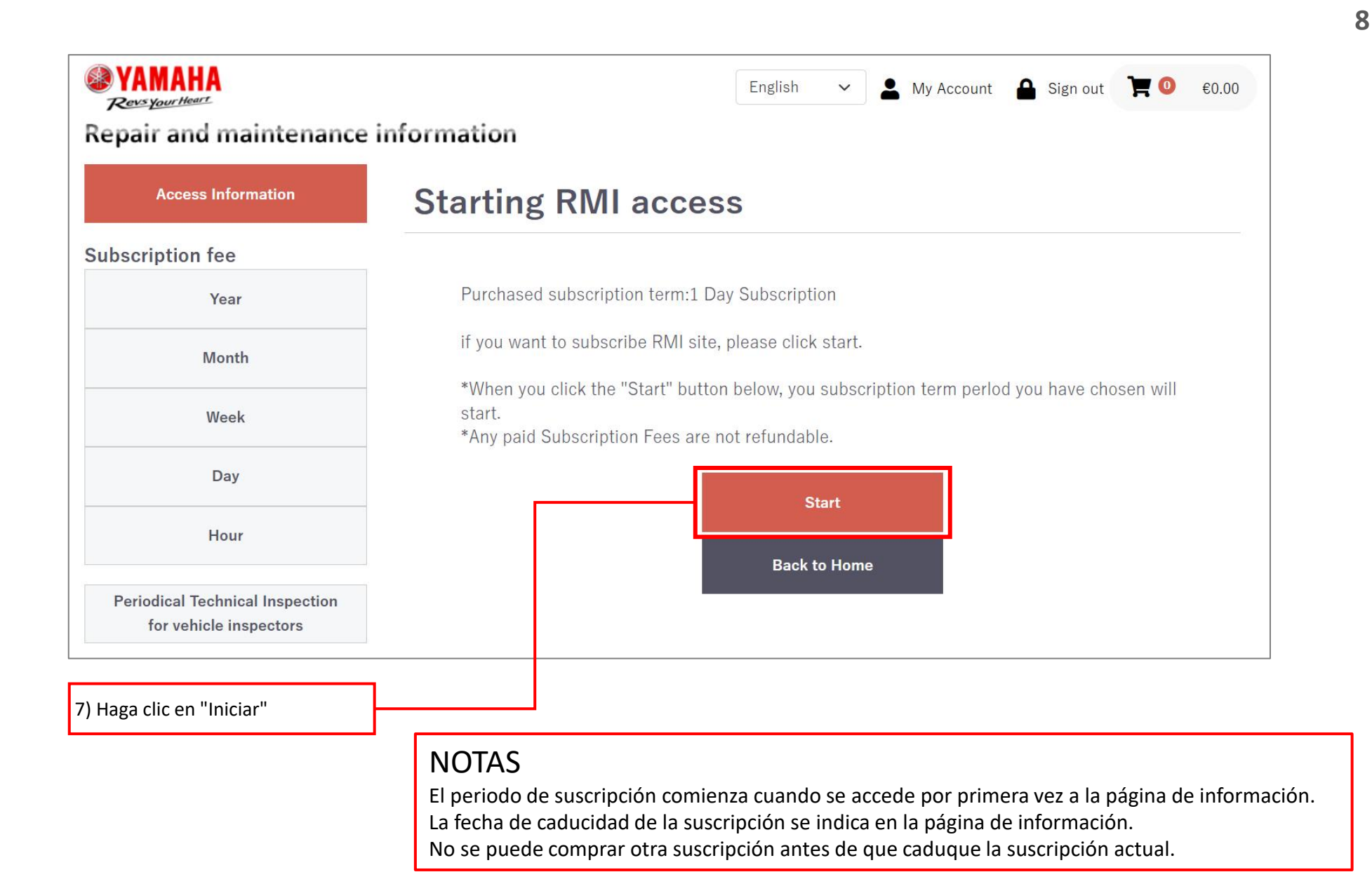

### 5. Utilizar información de reparación y mantenimiento

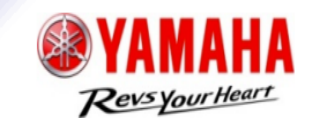

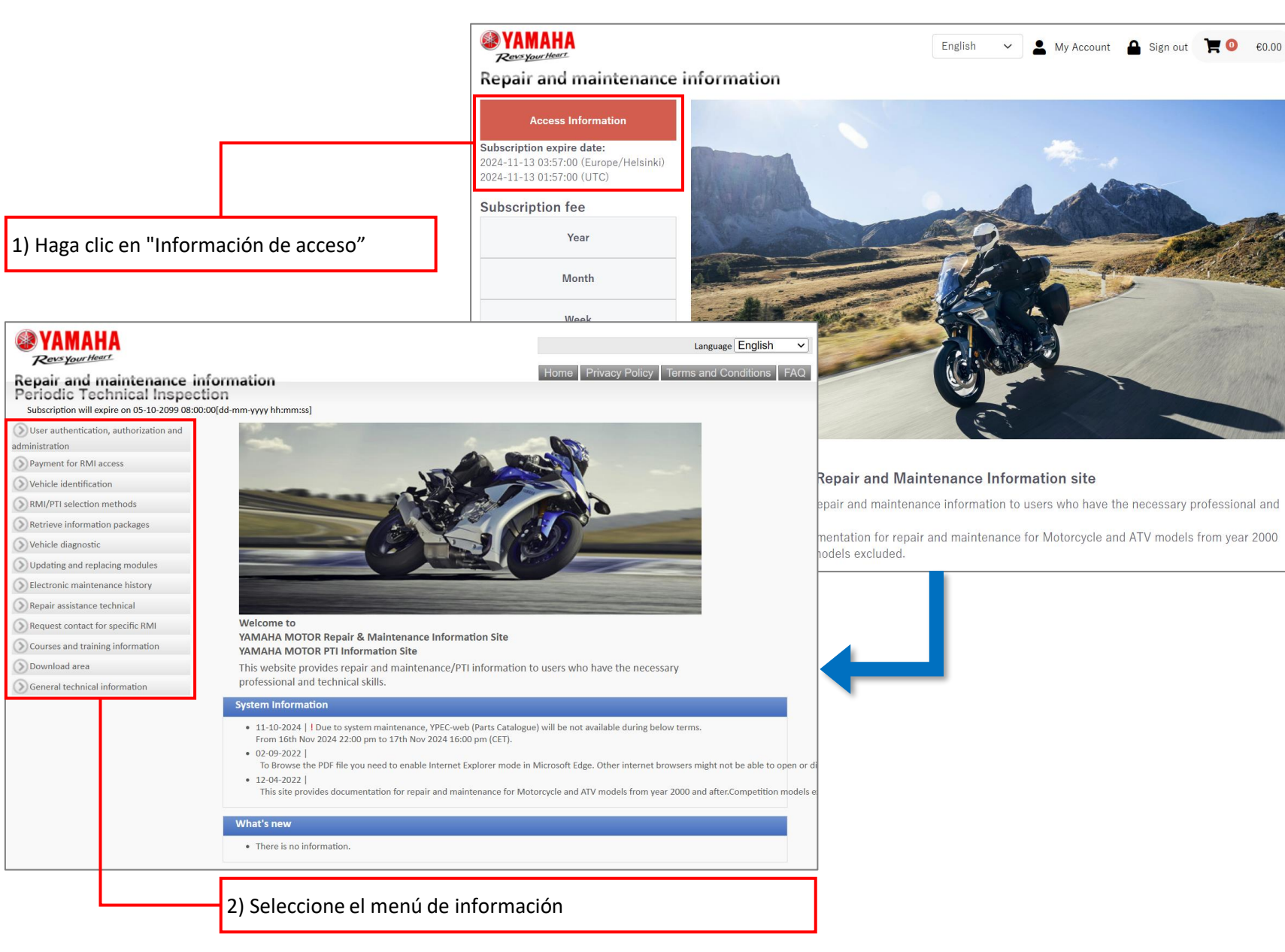

### 5. Utilizar información de reparación y mantenimiento

usuarios"

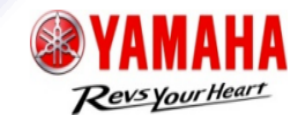

10

#### Volver a la página INICIAL 🐼 YAMAHA Language English Revs Your Heart FAQ Ferms and Conditions Repair and maintenance information Periodic Technical Inspection Subscription will expire on 05-10-2099 08:00:00[dd-mm-yyyy hh:mm:ss] User authentication, authorization and administration Dealer registration for RMI system usag 1) Haga clic en "Autentificación, Employee registration autorización y administración de Maintain status Maintain user status Request to de-register employee Login to RMI system > Payment for RMI access () Vehicle identification 2) Haga clic en "Iniciar sesión en el () RMI/PTI selection methods sistema RMI" Welcome to Retrieve information packages YAMAHA MOTOR Repair & Maintenance Information Site YAMAHA MOTOR PTI Information Site Nehicle diagnostic This website provides repair and maintenance/PTI information to users who have the necessary O Updating and replacing modules professional and technical skills. Electronic maintenance history System Information Repair assistance technical • 11-10-2024 | I Due to system maintenance, YPEC-web (Parts Catalogue) will be not available during below terms. () Request contact for specific RMI From 16th Nov 2024 22:00 pm to 17th Nov 2024 16:00 pm (CET). • 02-09-2022 ()) Courses and training information To Browse the PDF file you need to enable Internet Explorer mode in Microsoft Edge. Other internet browsers might not be able to open or d Download area • 12-04-2022 This site provides documentation for repair and maintenance for Motorcycle and ATV models from year 2000 and after. Competition models e ()) General technical information What's new There is no information.

### 6. Editar datos del cliente

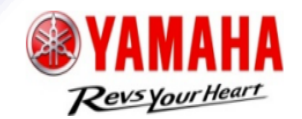

| ite:<br>(urope/London)<br>(TC)              |                                                 | the second second second second second second second second second second second second second second second se | <b>WAMAHA</b><br>Resequer Hour.             | ace information                         | English 🗸 💄 My Account 🔒        | Sign out 🏋 🥝 🛛 60.00 |
|---------------------------------------------|-------------------------------------------------|----------------------------------------------------------------------------------------------------|---------------------------------------------|-----------------------------------------|---------------------------------|----------------------|
| a di                                        | -                                               |                                                                                                    | Repair and maintenai                        |                                         | <b>6</b>                        |                      |
|                                             |                                                 |                                                                                                    | Subscription foo                            | Edit Customer Ir                        | nformation                      |                      |
| th and the second                           |                                                 |                                                                                                    | Year                                        |                                         |                                 |                      |
|                                             |                                                 |                                                                                                    | Month                                       | My Account/Edit<br>Customer Information | Order History Cancel Membership | Member list          |
| Repair and maintenar                        | ce information                                  | Engelan V My Account Sign out RV                                                                                | Week                                        |                                         | •                               |                      |
| Access Information                          | My Account                                      |                                                                                                    | Day                                         | Company name Required                   | d Dummy                         |                      |
| Subscription fee                            | Wy Account                                      |                                                                                                    | Hour                                        | The addressee of an                     | 33333                           |                      |
| Year                                        | Mu Assessed (Edite                              |                                                                                                    | Periodical Technical Inspection for vehicle | e Required                              |                                 |                      |
| Month                                       | Customer Information                            | Order History Cancel Membership Member list                                                                     | inspectors                                  | Country Required                        | Andorra 🗸                       |                      |
| Week                                        |                                                 |                                                                                                    |                                             |                                         |                                 |                      |
| Day                                         | Company name                                    | Dummy                                                                                                    |                                             | Postal code Required                    | 665666                          |                      |
| Hour                                        | The addressee of an                             | 333333                                                                                                    |                                             | Business address Requi                  | dummy                           |                      |
| Periodical Technical Inspection for vehicle |                                                 |                                                                                                    |                                             |                                         | 123                             |                      |
| inspectors                                  | Country                                         | Andorra                                                                                                    |                                             | VAT No. Deviced                         | 929099                          |                      |
|                                             | Postal code                                     | 666666                                                                                                    |                                             |                                         |                                 |                      |
|                                             | Business address                                | dummy                                                                                                    |                                             | Representative Required                 | FirstName1 LastName1            |                      |
|                                             |                                                 | 123                                                                                                    |                                             | E-mail Required                         | dummy@dummy.co.jp               |                      |
|                                             | VAT No.                                         | 999999                                                                                                    |                                             |                                         | dummyilidummy.co.jp             |                      |
|                                             |                                                 |                                                                                                    |                                             |                                         |                                 |                      |
|                                             | Representative                                  | FirstName1 LastName1                                                                                            |                                             | Time zone Required                      | Europe/Amsterdam 👻              |                      |
|                                             | E-mail                                          | dummy@dummy.co.jp                                                                                               |                                             | Preferred language                      | English 🗸                       |                      |
|                                             | Time zone                                       | Europe/Amsterdam                                                                                                |                                             | Required                                |                                 |                      |
|                                             |                                                 |                                                                                                    |                                             | Password Required                       |                                 |                      |
|                                             | Preferred language                              | English                                                                                                    |                                             |                                         |                                 |                      |
|                                             | Periodical technical<br>inspector's application | 336699                                                                                                    |                                             | Periodical technical                    | 336699                          | 4) Edite i           |
|                                             |                                                 |                                                                                                    |                                             | inspector's application                 |                                 | element              |
|                                             |                                                 | Edit                                                                                                    |                                             | nopector o approarter                   | Save                            |                      |

## 7. Añadir nuevo miembro

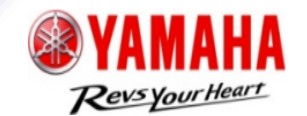

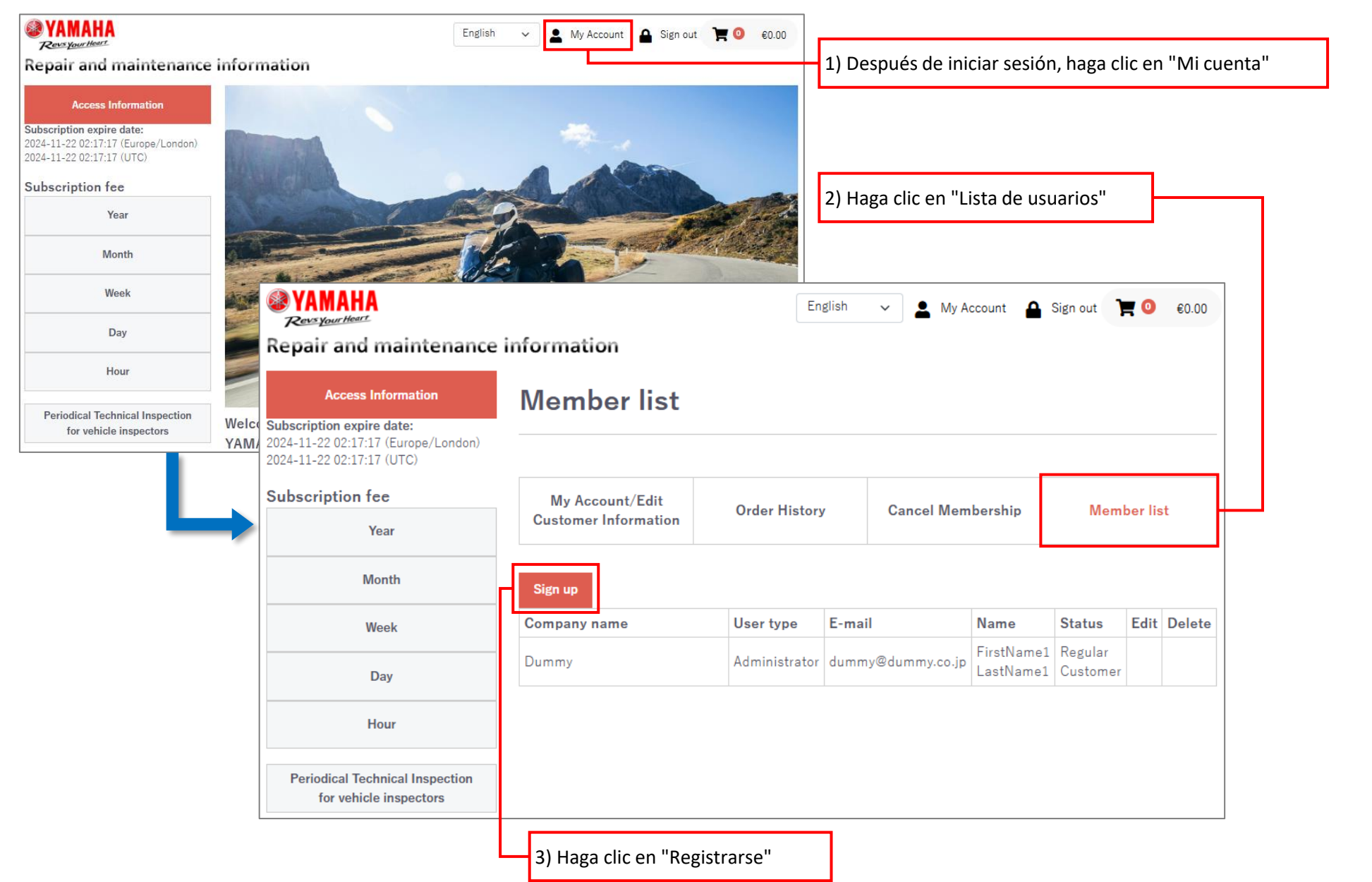

## 7. Añadir nuevo miembro

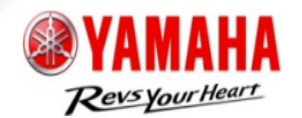

### General

| <b>WAMAHA</b><br>Revs your Heart                                                                                    |                     |                                                                                   | English                | ✓ 💄 My Account 🔒                           | Sign out 🏾 📜 🧿 🛛 €0.00 |                                                                                        | WAMAHA<br>Reversiour Heart                                |                                         | English              | V 💄 My Account 🔒  | Sign out 🍞 🧿 🛭 €0.00 |
|----------------------------------------------------------------------------------------------------|---------------------|-----------------------------------------------------------------------------------|------------------------|--------------------------------------------|------------------------|----------------------------------------------------------------------------------------|-----------------------------------------------------------|-----------------------------------------|----------------------|-------------------|----------------------|
| Repair and maintenance                                                                                              | infor               | mation                                                                            |                        |                                            |                        |                                                                                        | Repair and maintenance                                    | information                             |                      |                   |                      |
| Access Information<br>Subscription expire date:<br>2024-11-22 02:17:17 (Europe/London)<br>2024-11-22 02:17:17 (UTC) | Member list/Sign up |                                                                                   |                        |                                            |                        | Access Information<br>Subscription expire date:<br>2024-11-22 02:17:17 (Europe/London) | Member list/Sign up                                       |                                         |                      |                   |                      |
| Subscription fee                                                                                                    | Cu                  | My Account/Edit<br>stomer Information                                             | Order History          | Cancel Membership                          | Member list            |                                                                                        | 2024-11-22 02:17:17 (UTC)                                 |                                         |                      |                   |                      |
| Year                                                                                                    |                     |                                                                                   |                        |                                            |                        |                                                                                        | Year                                                      | My Account/Edit<br>Customer Information | Order History        | Cancel Membership | Member list          |
| Week                                                                                                    |                     | Name Required                                                                     | First Name             | Last Name                                  |                        |                                                                                        | Month                                                     |                                         |                      |                   |                      |
| Day                                                                                                    |                     | E-mail Required                                                                   |                        |                                            |                        |                                                                                        | Week                                                      | Name Required                           | FirstName2 LastName2 |                   |                      |
| Hour                                                                                                    |                     |                                                                                   | Please re-enter        |                                            |                        |                                                                                        | Day                                                       | E-mail Required                         | dummy2@dummy         | .co.jp            |                      |
| Periodical Technical Inspection<br>for vehicle inspectors                                                           | Г                   | Preferred language Please make a s<br>Required Alphabets, numb<br>Please re-enter | ke a selection 👻       |                                            |                        | Hour                                                                                   | Preferred language English                                |                                         |                      |                   |                      |
|                                                                                                    |                     |                                                                                   | Alphabets, numbe       | lphabets, numbers and symbols 12 - 50chars |                        |                                                                                        | Periodical Technical Inspection<br>for vehicle inspectors | Required<br>Password Required           | *****                |                   |                      |
|                                                                                                    |                     |                                                                                   | Please re-enter        |                                            |                        |                                                                                        |                                                           |                                         |                      |                   |                      |
|                                                                                                    |                     |                                                                                   | Please accent Terms St | & Conditions to proceed                    |                        |                                                                                        |                                                           |                                         | Go                   | yn up<br>back     |                      |
| 4) Introduzca '                                                                                                    | 'Obli               | igatorio"                                                                         |                        | 5) Haga cl                                 | ic en "Enviar"         |                                                                                        |                                                           |                                         |                      | 6) Haga clic en   | "Registrarse"        |

### NOTAS

Recibirá la confirmación por correo electrónico.

Copyright (c) 2024 YAMAHA Motor Co., LTD. All rights reserved.

# 7. Añadir nuevo miembro

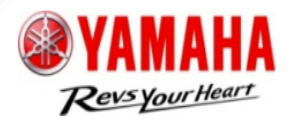

🐼 YAMAHA English Administrador  $\sim$ ۰ Mv Account **\_** Sign out €0.00 Revs Your Heart Repair and maintenance information Access Information Member list Subscription expire date: 2024-11-22 02:17:17 (Europe/London) 2024-11-22 02:17:17 (UTC) Subscription fee My Account/Edit Order History **Cancel Membership** Member list **Customer Information** Year Month Sign up E-mail Name Status Edit Delete Company name User type Week FirstName1 Regular Dummy Administrator dummy@dummy.co.ip LastName1 Customer Day FirstName2 Temporary Edit Delete Dummy General dummy2@dummy.co.jp LastName2 Customer Hour Periodical Technical Inspection for vehicle inspectors

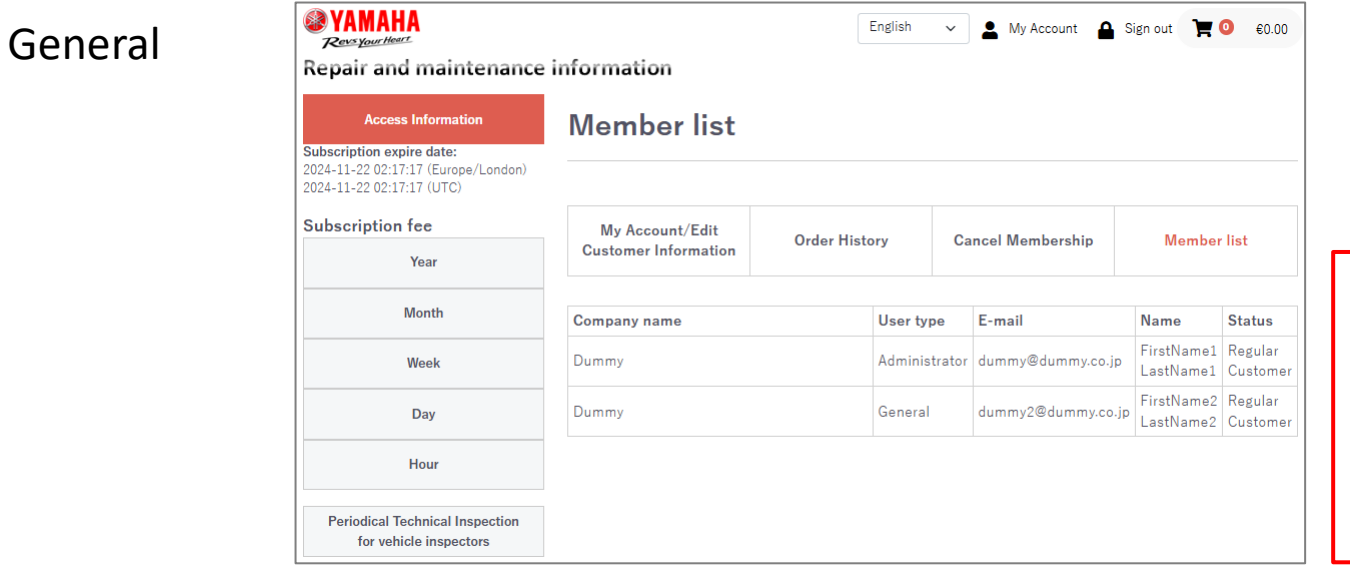

### NOTAS

El administrador puede añadir nuevos miembros. Un miembro general puede utilizar la información con la suscripción de administrador. Se puede registrar un máximo de 5 miembros generales bajo un administrador.